European Environment Agency

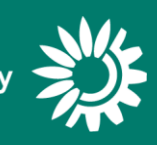

# **Reporting of establishment information under** the Seveso Directive (eSPIRS)

Manual for Reporters – Extract

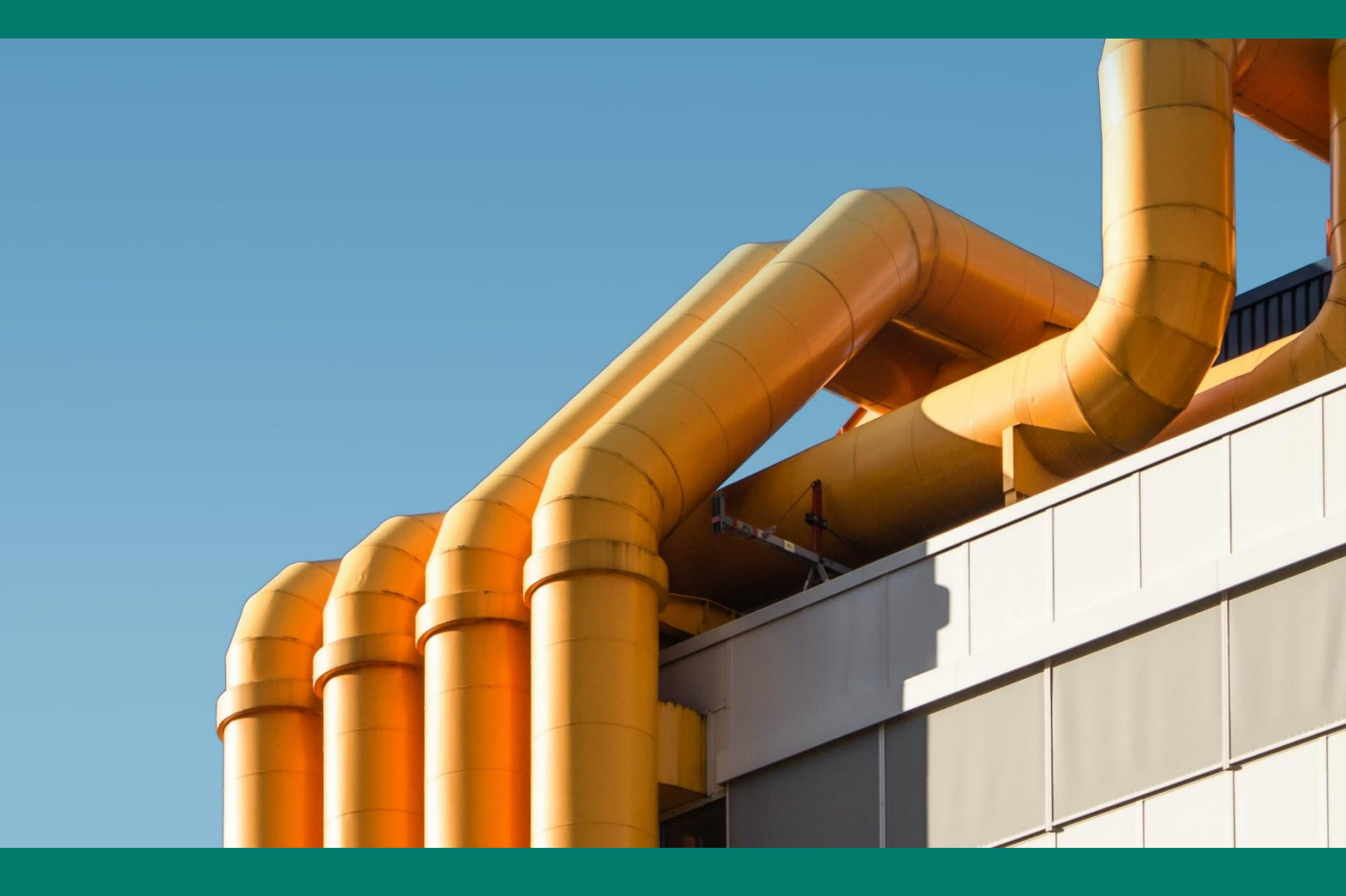

Version 1

Cover design: EEA

Cover photo: Photo by Victor on Unsplash

Layout: EEA

# Contents

| Co | ontent | s3                                                                              |
|----|--------|---------------------------------------------------------------------------------|
| 1  | Int    | roduction                                                                       |
| 2  | Rej    | oorting process: using EEA Reportnet                                            |
|    | 2.1    | Overall flow4                                                                   |
|    | 2.2    | User accounts and access permissions4                                           |
|    | 2.2.1  | Acquire EU login5                                                               |
|    | 2.2.2  | Register your account on Reportnet 38                                           |
|    | 2.2.3  | Log on to Reportnet 310                                                         |
|    | 2.3    | Reporting all establishments using import11                                     |
|    | 2.3.1  | Step 1: login to the EEA's Reportnet 3 platform11                               |
|    | 2.3.2  | Step 2: Access the reporting section for information on Seveso establishments11 |
|    | 2.3.3  | Step 3: Enter the metadata in "ReportInfo"12                                    |
|    | 2.3.4  | Step 4: Enter the establishments data in "Establishments"15                     |
|    | 2.4    | Reporting or editing an individual establishment using webform                  |
|    | 2.5    | Submission                                                                      |
|    | 2.6    | Technical feedback and resubmission19                                           |
|    | 2.7    | Adding supporting reporters for your country                                    |

# 1 Introduction

This document is an extract of the overall user manual for establishment reporting. The extract focuses on the use of the EEA's reporting platform. This extract is prepared for the purpose of supporting testing by country users during establishment reporting testing in summer 2025.

# 2 Reporting process: using EEA Reportnet

Reportnet 3 is the European Environment Agency's digital infrastructure for data collection. This chapter explains how to use Reportnet 3 for the purpose of reporting information to the European Commission in accordance with Article 21 (3) of the Seveso Directive (Directive 2012/18/EU) and in line with the format defined in Commission Implementing Decision (EU) 2022/1979.

# 2.1 Overall flow

The overall reporting flow consists of several key steps: from reporting to submission and feedback. The flowchart below shows the key steps in the process, and each box contains a link to the relevant section of the chapter.

Testing round: Note that no technical feedback round will be conducted at this stage.

Please note that in the current testing phase the prefill data consists of a synthetic dummy dataset generated for illustration purposes. The platform does not yet comply with the legal and technical requirements for handling sensitive information. Please, do not enter or upload any kind of sensitive data during the test.

| Member State Competent<br>Authority (MS CA) |                                                                    | System                      | MS CA                                   | EC                    |
|---------------------------------------------|--------------------------------------------------------------------|-----------------------------|-----------------------------------------|-----------------------|
| Login to<br>the system                      | Report<br>establishmen<br>ts using                                 | Automated<br>quality checks | <u>Review and</u><br><u>submit data</u> | Technical<br>feedback |
|                                             | <u>Add or edit an</u><br><u>individual</u><br><u>establishment</u> |                             |                                         |                       |

# 2.2 User accounts and access permissions

To report accident information under the Seveso Directive will require:

- Permissions to report the national delivery. For reporting purposes, each competent authority nominates a Lead reporter. The permission to access the reporting platform will be granted to the Lead reporter by the EEA.
   The lead reporter may add additional colleagues to assist with reporting (see section 2.7 for details on the available roles)
- **EU Login** with a username and password (EU Login with Multifactor Authentication is used to access reporting on Reportnet 3).

Select one of the buttons in the chart below to go to the right section of the guidance on how to access Reportnet 3:

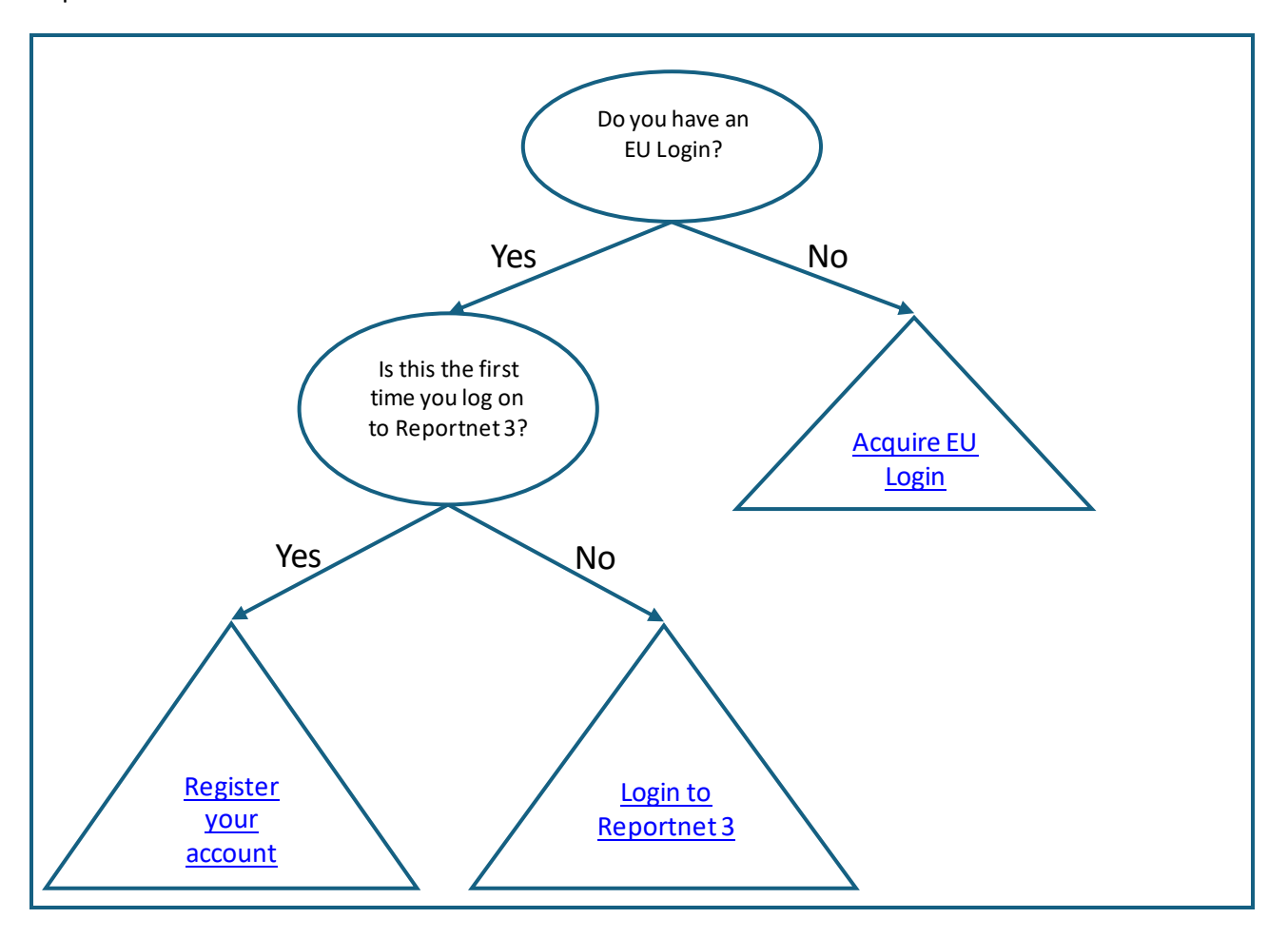

### 2.2.1 Acquire EU login

- 1. Navigate to Reportnet 3 <u>https://reportnet.europa.eu/</u> and click on "Login" button on the top right corner of the page
- 2. You will be redirected to authenticate using EU login

3. Click on the Create an account link on the EU Login sign-in page

| auth requires you to authenticate                  |
|----------------------------------------------------|
| Sign in to continue                                |
| Use your e-mail address                            |
| Create an account                                  |
| Or use the eID of your country Select your country |

- 4. Fill in the provided form with your personal details
  - First name Your first name cannot be empty and can contain letters in any alphabet;
  - Last name Your last name cannot be empty and can contain letters in any alphabet;
  - E-mail An e-mail address that you have access to;
  - Confirm e-mail Type your e-mail address again to make sure it is correct;
  - E-mail language The language used when EU Login sends you e-mails regardless of the language used in the interface. It guarantees that you are able to understand these e-mails even if they were triggered mistakenly. EU Login only sends you e-mails for validating your identity or for notifying you about security events affecting your account;
  - Enter the code By entering the letter and numbers in the picture, you demonstrate that you are a human being who is legitimately creating an account. If the code is too difficult to read, click on the button with two arrows to generate a new one;
  - Check the **privacy statement** by clicking on the link and tick the box to accept the conditions;
  - Click on **Create an account** to proceed.

#### Create an account

| Help for external users                                                                                                    |
|----------------------------------------------------------------------------------------------------|
| First name                                                                                                    |
|                                                                                                    |
| Last name                                                                                                    |
|                                                                                                    |
| E-mail                                                                                                    |
|                                                                                                    |
| Confirm e-mail                                                                                                    |
|                                                                                                    |
| E-mail language                                                                                                    |
| English (en)                                                                                                    |
| Enter the code                                                                                                    |
| 1                                                                                                    |
| ○ ▶                                                                                                    |
|                                                                                                    |
| <ul> <li>By checking this box, you acknowledge that you<br/>have read and understood the <u>privacy_statement</u></li> </ul> |

Create an account

5. If the form is correctly filled in, an e-mail is sent to the address you provided to verify that you have access to it. If you cannot find the e-mail, check your spam, or junk folder.

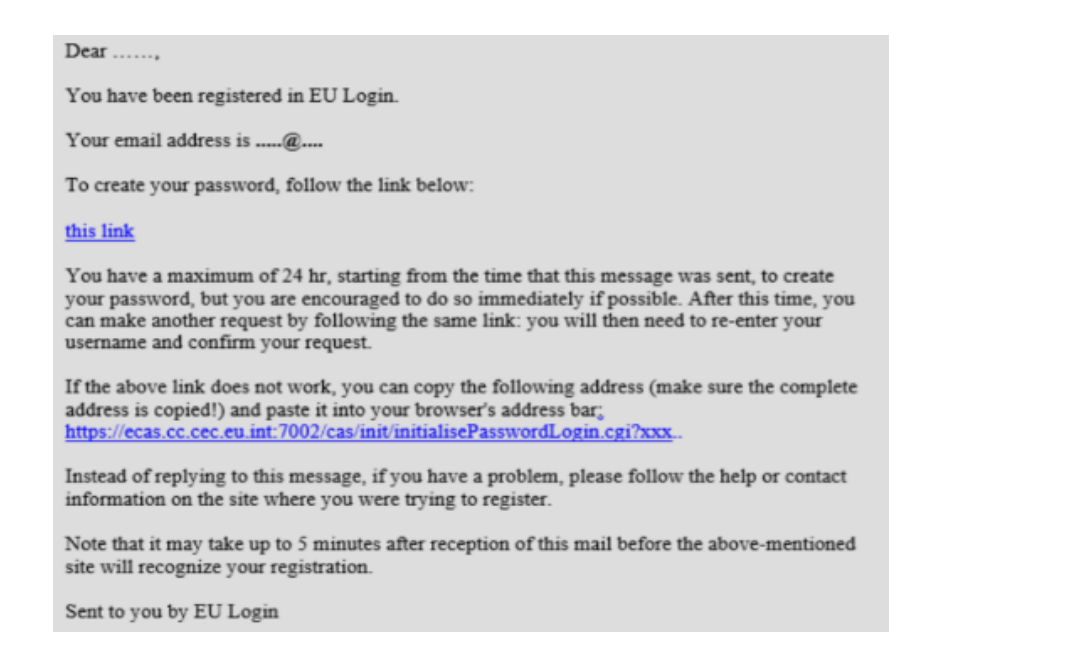

6. **Click the link** in the e-mail or copy/paste it in the address bar of your browser.

You are invited to **select a password** and to **confirm it** to make sure you did not mistype it.

| 📒 Please cho                                                                                                    | oose your new password.                                                                                                    |
|----------------------------------------------------------------------------------------------------|----------------------------------------------------------------------------------------------------|
|                                                                                                    | n                                                                                                    |
|                                                                                                    | (External)                                                                                                    |
| New password                                                                                                    |                                                                                                    |
|                                                                                                    |                                                                                                    |
|                                                                                                    |                                                                                                    |
| Confirm new pas                                                                                                    | sword                                                                                                    |
|                                                                                                    |                                                                                                    |
|                                                                                                    |                                                                                                    |
|                                                                                                    |                                                                                                    |
|                                                                                                    |                                                                                                    |
|                                                                                                    |                                                                                                    |
|                                                                                                    | Submit                                                                                                    |
|                                                                                                    | Submit                                                                                                    |
| Passwords cannot                                                                                                    | Submit<br>include your username and must contain at                                                                                                    |
| Passwords cannot<br>least 8 characters<br>character groups (                                                                                  | Submit<br>Include your username and must contain at<br>chosen from at least three of the following fou<br>white space permitted):                                                                                                    |
| Passwords cannot<br>least 8 characters<br>character groups (<br>• Upper Case                                                                  | Submit<br>Include your username and must contain at<br>chosen from at least three of the following fou<br>white space permitted):<br>A to Z                                                                                                    |
| Passwords cannot<br>least 8 characters<br>character groups (<br>• Upper Case:<br>• Lower Case                                                 | Submit<br>include your username and must contain at<br>chosen from at least three of the following fou<br>white space permitted):<br>: A to Z<br>: a to Z                                                                                       |
| Passwords cannot<br>least 8 characters<br>character groups (<br>• Upper Case:<br>• Lower Case<br>• Numeric: 0 ti                              | Submit<br>include your username and must contain at<br>chosen from at least three of the following fou<br>white space permitted):<br>: A to Z<br>: a to z<br>o 9                                                                                |
| Passwords cannot<br>least 8 characters<br>character groups (<br>Upper Case:<br>Lower Case<br>Numeric: 0 t<br>Special Cha                      | Submit<br>include your username and must contain at<br>chosen from at least three of the following fou<br>white space permitted):<br>: A to Z<br>: a to Z<br>o 9<br>racters:!"#\$%&'()*+,- <i>J</i> :;<=>?@[\]^_*([)~                           |
| Passwords cannot<br>least 8 characters<br>character groups (<br>Upper Case:<br>Lower Case<br>Numeric: 0 ti<br>Special Cha<br>Examples: SENSRt | Submit<br>include your username and must contain at<br>chosen from at least three of the following fou<br>white space permitted):<br>: A to Z<br>: a to Z<br>: o 9<br>racters:!"#\$%&'()*+,- <i>J</i> :;<=>?@[\]^_`()~<br>baW GwOzMg9m U(nuCuwh |

[Generate other sample passwords]

New password

Your new password must contain at least 10 characters and a combination of:

- upper case letters,
- lower case letters,
- numbers and
- special characters.

The E-mail field is prefilled and cannot be changed. It should contain the e-mail address you provided previously.

Type your password again in the "Confirm new password" and click on Submit.

7. You now have an EU Login account and can proceed with the login for Reportnet 3 following the process for first time login

## 2.2.2 Register your account on Reportnet 3

If you **do not** have an EU login, follow the steps in the previous section. The following steps only need to be done one time.

1. Navigate to Reportnet 3 <u>https://reportnet.europa.eu/</u> and click on Login button on the top right corner of the page:

| An official website of the European Union How do you                                                                                                    | know? ↓                                                                                                    |                                                                                                    |
|----------------------------------------------------------------------------------------------------|----------------------------------------------------------------------------------------------------|----------------------------------------------------------------------------------------------------|
| Reportnet                                                                                                    |                                                                                                    | Login                                                                                                    |
| The next generation for e-Reporting environmental and climate data to the European Environmental and climate data to the European Environment Agency (EEA). The platform embraces the strategic goals of the European Commission's Green Deal and Digital Strategy and will host reporting tasks on behalf of EEA and the Commission. | ronmental and climate data<br>The transition of reporting obligations from<br>Reportnet 2.0 to Reportnet 3.0 will take a<br>number of years. Therefore, Reportnet 2.0 will<br>remain operational until all data flows are<br>migrated and will then become an archive.<br>Reportnet 2.0 can be accessed here:<br>http://cdr.eionet.europa.eu/ | ►<br>Need any help?<br>Please contact us at<br>helpdesk@eionet.europa.eu<br>►<br>►<br>►<br>►<br>►<br>►<br>►<br>►<br>►<br>►<br>►<br>►<br>► |

2. You will be redirected to authenticate using EU login. Enter your email and press Next.

| auth requires you to authenticate |
|-----------------------------------|
| Sign in to continue               |
| Use your e-mail address           |
| Next                              |
| Create an account                 |
| Or                                |
| Or use the eID of your country    |
| Select your country               |

3. If you do not have EU account with the entered email, you will see the message 'User not found' and you will need to create an account (see the previous section).

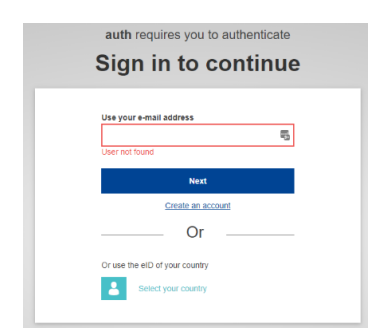

4. If you do have an EU login, you will be directed to the next screen where you enter your EU login password and chosen verification method, and press Sign in

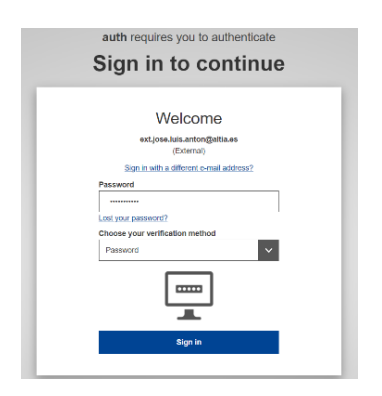

5. In your first login to Reportnet 3, after you have been authenticated by EU login, you will be asked to fill a form. Username should be the same email address as your EU login. Fill the form and press Submit

|                     | REPO       |        |       |       |  |
|---------------------|------------|--------|-------|-------|--|
|                     |            |        |       |       |  |
|                     |            |        |       |       |  |
| Upd                 | ate Acco   | ount l | nform | ation |  |
| Username            |            |        |       |       |  |
| ext.jose.luis.antor | n@altia.es |        |       |       |  |
| Email               |            |        |       |       |  |
| ext.jose.luis.antor | n@altia.es |        |       |       |  |
| First name          |            |        |       |       |  |
| Jose Luis           |            |        |       |       |  |
| Last name           |            |        |       |       |  |
| Antón Bueso         |            |        |       |       |  |
|                     |            |        |       |       |  |
|                     |            | Submit |       |       |  |
|                     |            |        |       |       |  |

6. You will now be logged in to the platform, but the dataflow list will be empty:

| · 😟 /                                                                                                    | n onicial website of the European Union – How do you know? 🗸 |
|----------------------------------------------------------------------------------------------------|--------------------------------------------------------------|
|                                                                                                    | European Union                                               |
| *                                                                                                    | Reportnet 3.0 > 🛠 Dataflows                                  |
| <ul> <li>☆</li> <li>↔</li> <li>↔</li></ul> | My Dataflows Completed                                       |
| ¢                                                                                                    | $\begin{array}{c c c c c c c c c c c c c c c c c c c $       |
| ሆ<br>»                                                                                                    | There are no pending dataflows                               |

7. If you are the **Lead reporter**, the EEA will grant you permissions after your registration on the platform. Next time you login, you will be able to see access to the reporting you are responsible for.

## 2.2.3 Log on to Reportnet 3

If you do not have an EU login, follow the steps in Section 2.2.1.

If this is the first time you access Reportnet 3, follow the steps in Section 2.2.2.

This section describes a regular login to Reportnet 3, after registration.

- 1. Navigate to Reportnet 3 <u>https://reportnet.europa.eu/</u> and click on Login button on the top right corner of the page.
- 2. You will be redirected to authenticate using EU login. Enteryour email and press Next.

| auth requires you to authenticate<br>Sign in to continue |
|----------------------------------------------------------|
| Use your e-mail address                                  |
| Next                                                     |
| Create an account                                        |
| Or                                                       |
| Or use the eID of your country                           |
| Select your country                                      |

3. You will be directed to the next screen where you enter your EU login password and chosen verification method, and press Sign in

| auth requires you to authenticate          |
|--------------------------------------------|
| Sign in to continue                        |
|                                            |
| 14/10 0000                                 |
| vveicome                                   |
| ext.jose.luis.anton@altia.es<br>(External) |
| Sign in with a different e-mail address?   |
| Password                                   |
|                                            |
| Lost your password?                        |
| Choose your verification method            |
| Password                                   |
|                                            |
| Sign in                                    |
|                                            |

4. If you do not have EU account with the entered email, you will see the message 'User not found' and you will need to create an account and then follow the steps for the first time login.

| auth requires you to authenticate |
|-----------------------------------|
| Sign in to continue               |
| Use your e-mail address           |
| Next                              |
| Create an account                 |
| Or                                |
| Or use the eID of your country    |
| Let your country                  |

5. With successful login you will be redirected back to Reportnet 3. You are now logged in and can see access to the reporting you are responsible for.

# 2.3 Reporting all establishments using import

## 2.3.1 Step 1: login to the EEA's Reportnet 3 platform

See section 2.2 for details, if you need guidance on how to do this.

## 2.3.2 Step 2: Access the reporting section for information on Seveso establishments

Once logged in to the platform you will see the reporting elements you are responsible for. It may be only the reporting on establishments or also the major accidents reporting. On the platform, each reporting item is denoted a "dataflow". Click on the establishments dataflow to enter the overview of reporting of establishments:

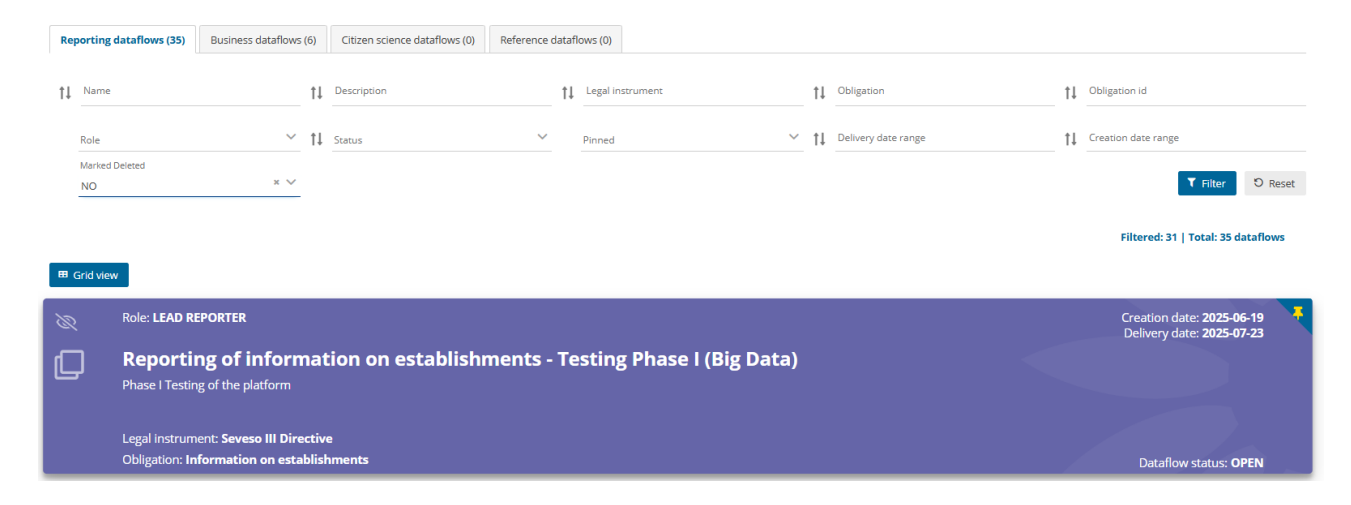

Once inside the dataflow, the overview page will be visible:

| ジ                                                      | F      | Reportnet 3 > 🕷  | Dataflows > 📮                     | Dataflow                               |                |                    |                                  |
|--------------------------------------------------------|--------|------------------|-----------------------------------|----------------------------------------|----------------|--------------------|----------------------------------|
| <ul> <li>▲</li> <li>●</li> <li>○</li> <li>△</li> </ul> |        |                  | taflow -                          | Cyprus                                 | olishments - T | esting Phase I     | (Big Data)                       |
| ₽                                                      | -      | i                |                                   |                                        | 8              | 8                  | •                                |
|                                                        | P<br>C | Dataflow<br>help | Reference<br>Dataset -<br>Spatial | Reference<br>Dataset -<br>Vocabularies | Reportinfo     | Establishme<br>nts | Release to<br>data<br>collection |
| ■<br>し<br>»                                            |        |                  |                                   |                                        |                |                    |                                  |

The dataflow overview page contains the following elements:

- [A] The main part of the page are icons which lead to the components of the dataflow:
  - Dataflow help in here you will find three tabs showing documents, links and technical overview of the reporting schema.
  - Reference Dataset Spatial contains the geometry of the country boundaries. This is a reference dataset used for quality checks
  - **Reference Dataset Vocabularies** contains all codelists currently used in the establishments reporting for quality checks.
  - **ReportInfo** is where the metadata (year and reporting entity) are entered and validated.
  - o Establishments component is where the data for establishments are entered and validated.
  - **Release to data collection** is for submitting your reported data once you have uploaded and validate<u>d it</u> (visi<u>ble</u> to **Lead reporter** only).
- [B] Properties O Properties displays the information regarding the dataflow, reporting obligation and legal instrument.
- [C] Manage reporters displays a dialog where a lead reporter can provide access to the dataflow for other reporters see section 2.7 for details. Visible to lead reporter only.

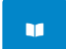

The Reference Dataset components, marked with a book icon \_\_\_\_\_, are not editable. The information there is for reference, you can enter the components and view the information as needed.

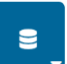

The reporting components are marked with the database symbol . You need to fill the information in both "Establishments" and "ReportInfo" areas, before submitting the report. You can do so in any order.

# 2.3.3 Step 3: Enter the metadata in "ReportInfo"

<u>Testing phase information</u>: Note that this component contains simple metadata that reporters need to import and check. The EEA is considering options for how to introduce this metadata into the database. In the future reporting, it may already be pre-filled or stored in another way.

Enter the reporting area for metadata by clicking the "ReportInfo" button. This will lead to the tabular view for the metadata required.

| Reporting of information on establishments - Testing Phase I - Cyprus (Big Data) |                          |                              |                                      |                    |                  |                         |                      |                      |
|----------------------------------------------------------------------------------|--------------------------|------------------------------|--------------------------------------|--------------------|------------------|-------------------------|----------------------|----------------------|
| 1 Import dataset data                                                            | 🛓 Export dataset data    | 🖥 Delete dataset data        |                                      | S Validate A S     | Show validations | æ QC rules ⊯ Dashboards | Manage copies 2 Refr | esh 🔒 Enable editing |
| CompetentAuthority                                                               | () ContextualInformation | on                           |                                      |                    |                  |                         |                      |                      |
| ▲ Import table data                                                              | ▲ Export table data 1    | 🕈 Delete table data 🛛 🔊 Shov | v/Hide columns 🛛 🗶 Validation filter | ී Restore prefille | ed data          |                         | Filter by valu       | e Q 0                |
| Validations a                                                                    | uthorityName 🟮 🖨         | streetName 🛈 🜩               | buildingNumber 🛈 🖨                   | postCode 🛈 🖨       | city 🕄 🖨         | authorityPhone 🟮 🜩      | authorityEmail 🛈 🜩   | comments 🛈 🜩         |
| Rows per page 10 🗸                                                               |                          |                              | К 4 1                                | ▶ ¥ Go to          | o 1 of 1         |                         |                      | Total: 0 records     |
|                                                                                  |                          |                              |                                      |                    |                  |                         |                      |                      |

In this component, all information can be either reported from scratch or pre-filled with existing data and then adjusted if needed.

## Prefill

Currently the prefill functionality will only append data to the dataset tables. If the tables are not empty the, in order to avoid data duplication, users should first remove the existing content by clicking on the "Delete dataset data" button placed to the right of the import button. This issue will likely be solved soon. The manual will be updated accordingly.

To pre-fill with existing data, click on "import dataset data". Two options will appear. Select "ReportInfo prefill". Please note that in the current testing phase the prefill data consists of a synthetic dummy dataset generated for illustration purposes.

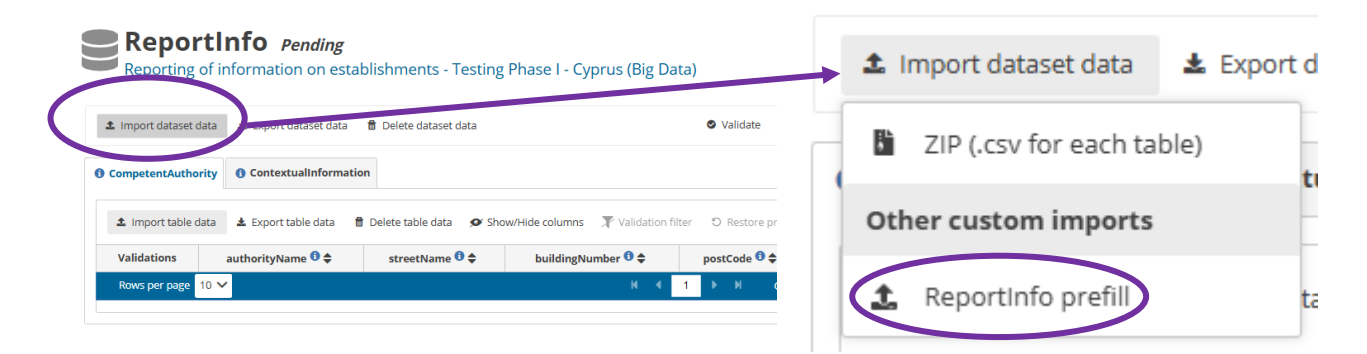

#### A dialogue box will appear.

## Click "Import":

| ReportInfo prefill                                                                 | ۲                 |
|------------------------------------------------------------------------------------|-------------------|
| Do you want to import using <b>"ReportInfo prefill"</b> integration?  Replace data |                   |
|                                                                                    | ✓ Import × Jancel |
|                                                                                    |                   |

A brief pop-up will appear and the notifications button on the left will light up with a new

even indicating initiation. You will be notified again when the process is finished, first when the data is fetched, and once more when the data is loaded to the tables. You can see the information on this three-step process if you click on the notifications button:

| Loaded data completed at Cyprus    | SUCCESS | 2025-06-23 13:49:32 |
|------------------------------------|---------|---------------------|
| External processes ended at Cyprus | SUCCESS | 2025-06-23 13:49:05 |
| Importing data in Cyprus           | INFO    | 2025-06-23 13:48:26 |

When the data is loaded, the "Refresh" button will be highlighted. Press on the "Refresh" button for data to be displayed on the screen.

| ReportInfo Pending                                                                                                    | Before loading: |
|----------------------------------------------------------------------------------------------------|-----------------|
| Reporting of information on establishments - Testing Phase I - Cyprus (Big Data)                                                                                                    | € Refresh       |
| Import dataset data     Export dataset data     Deste sataset data     O competent/utbring     O contextualInformation                                                                                                    |                 |
| Importable data     Delete table data     O ShowrHele columns     X Validation filter     O Restore prefiled data     Restore prefiled data                                                                                      | After loading:  |
| Validations         authorityName 0 \$\$         streetName 0 \$\$         buildingNumber 0 \$\$         postCode 0 \$\$         city 0 \$\$         authorityPhone 0 \$\$         authorityTamil 0 \$\$         comments 0 \$\$ |                 |
| Rows per page 10 V N K 1 M Go to 1 of 1 Total: Drecords                                                                                                    | C Refresh       |

After refreshing, the data in the CompetentAuthority and ContextualInformation tables will be presented.

- CompetentAuthority: This table contains the name and contact details of the Competent Authority in charge of reporting the data according to the Seveso Directive.
- ContextualInformation: This is the basic metadata for the reporting. reportingYear is the current year and countryCode is the two-digit code of the reporting country.

## Update or report without prefilling

To enter without prefilling or to edit the pre-filled data, it is necessary to have the .csv files containing the correct columns. It can be generated by using the "Export dataset data" button and selecting "ZIP (.csv for each table)":

#### ReportInfo *Pending* Reporting of information on establishments - Testing Phase I - Cyprus (Big Data)

| 1 Import dataset | data 🛓 Export dataset data         | 🗑 Deleje dataset data     |                                     |      |  |  |  |  |  |  |
|------------------|------------------------------------|---------------------------|-------------------------------------|------|--|--|--|--|--|--|
| CompetentAuthor  | CompetentAuthority                 |                           |                                     |      |  |  |  |  |  |  |
| ▲ Import table ( | data 🛓 Export table data f         | Delete table data 🛛 🗩 Sho | ow/Hide columns 🛛 🗶 Validation filt | ter  |  |  |  |  |  |  |
| Validations      | authorityName 🟮 🖨                  | streetName 🟮 🖨            | buildingNumber 🟮 🖨                  | F    |  |  |  |  |  |  |
|                  | Department of Labour<br>Inspection | 12 Apelli                 |                                     | CY-1 |  |  |  |  |  |  |
| Rows per page    | 10 🗸                               |                           | н н                                 | 1    |  |  |  |  |  |  |

Relevant.csv file can be edited as needed (without changing its structure, tab, column names, file names).

To update the dataset with the new data, click on "import dataset data". Two options will appear. Select "ZIP (.csv for each table)".

| Reporting of information on establishments - Testing Phase I - Cyprus (Big Data)                                                                    | 1 Import dataset data     | t d |
|----------------------------------------------------------------------------------------------------|---------------------------|-----|
| Import dataset data     CompetentAuthority     ContextualInformation                                                                                | ZIP (.csv for each table) | -   |
| Import table data     Export table data     Delete table data     Show/Hide columns     Tvalidation filter     O     Restore pr                     | Other custom imports      | t   |
| Validations     authorityName ♥ \$     streetName ♥ \$     buildingNumber ♥ \$     postCode ♥ \$       Rows per page     10 ✓     K < 1     M     0 | 1 ReportInfo prefill      | ta  |

A dialogue box will appear. Add the ZIP file, make sure you tick "Replace data" and click "Upload":

| ZIP (.csv for each table)    | ۲              |
|------------------------------|----------------|
| + Select or drag here a file | 0              |
| Cyprus.zip 460 B 🗙           |                |
| Replace data                 |                |
| D Reset                      | Upload X Close |

## 2.3.4 Step 4: Enter the establishments data in "Establishments"

Enter the reporting area for establishment information by clicking the "Establishments" button. This will lead to the tabular view for the establishment data required.

| Establishments Pending<br>Reporting of information on establishments - Testing Phase I - Cyprus (Big Data) |                              |                                   |                                     |                    |                       |                       |                  |
|----------------------------------------------------------------------------------------------------|------------------------------|-----------------------------------|-------------------------------------|--------------------|-----------------------|-----------------------|------------------|
| ▲ Import dataset data                                                                                      | 🛓 Export dataset data 🛛 🛱 D  | Delete dataset data               | Validate                            | A Show validations | 출 QC rules            | Manage copies 2 Refre | Enable editing   |
| SevesoEstablishment                                                                                        | • EstablishmentSubstance     | • EstablishmentIndustryType       | • EstablishmentConfidentiality      |                    |                       |                       |                  |
| 1 Import table data                                                                                        | 🛓 Export table data 🛛 🗂 Dele | ete table data 🛛 🔊 Show/Hide colu | mns 🗶 Validation filter 🛛 Restore p | prefilled data     |                       | Filter by valu        | e Q 🖲            |
| Validations inspir                                                                                         | reld 🛈 🗢 identifierScho      | eme 🛈 🗢 identifier 🛈 🖨            | sevesoEstablishmentTier 🛈 🖨         | status 🛈 🖨         | establishmentName 🛈 🖨 | parentCompany 🕚 🖨     | streetName 🛈 🖨   |
| Rows per page 10 🗸                                                                                         |                              |                                   | H <b>4</b> <mark>1</mark> ▶ H       | Go to 1 of 1       |                       |                       | Total: 0 records |

In this component, all information can be either reported from scratch or pre-filled with existing data and then adjusted if needed.

## Prefill

Currently the prefill functionality will only append data to the dataset tables. If the tables are not empty the, in order to avoid data duplication, users should first remove the existing content by clicking on the "Delete dataset data" button placed to the right of the import button. This issue will likely be solved soon. The manual will be updated accordingly.

To pre-fill with existing data, click on "import dataset data". Two options will appear. Select "Establishment prefill".

| Establi<br>Reporting of | shmer<br>information | n on establishment         | s - Testing Phase I     | - Cyprus (Big Data)        |           | <b>±</b> | Import dataset data   | 🛓 Export   |
|-------------------------|----------------------|----------------------------|-------------------------|----------------------------|-----------|----------|-----------------------|------------|
| ▲ Import dataset data   | a Export da          | ataset data 🛛 🗂 Delete dat | aset data               |                            | 🛛 Vi      | B        | ZIP (.csv for each ta | ble)       |
| SevesoEstablishmen      | t () Establish       | nmentSubstance () Esta     | blishmentIndustryType   | 1 EstablishmentConfid      | lentialit | Cu       | stom file imports     |            |
| 1 Import table data     | a 🛓 Export ta        | ble data 🛛 🝵 Delete table  | data 🛛 🖉 Show/Hide colu | umns 🛛 🗶 Validation filter | ΌR        | B        | Establishments imp    | ort (.zip) |
| Validations in          | ispireId 🟮 🖨         | identifierScheme 🛈 🖨       | identifier 🛈 🖨          | sevesoEstablishme          | ntTier (  | Ot       | her sustom imports    |            |
| Rows per page 10        | ~                    |                            |                         | H <b>4</b> 1               |           | <u>1</u> | Establishments pre    | fill       |
|                         |                      |                            |                         |                            |           |          |                       |            |

#### A dialogue box will appear.

#### Click "Import":

| Establishments prefill                                                                                                 | 8     |
|----------------------------------------------------------------------------------------------------|-------|
| Do you want to import using "Establishments prefill" integration?                                                      |       |
| Replace data                                                                                                    |       |
| ✓ Import × Ca                                                                                                    | incel |
| A brie <u>f p</u> op-up will appear and the notifications button on the left <b>Notifications</b> will light up with a | new   |

even , indicating initiation. You will be notified again when the process is finished, first when the data is fetched, and once more when the data is loaded to the tables. You can see the information on this three-step process if you click on the notifications button:

| Message                            | Level   | Date                |
|------------------------------------|---------|---------------------|
| Loaded data completed at Cyprus    | SUCCESS | 2025-06-23 17:33:24 |
| External processes ended at Cyprus | SUCCESS | 2025-06-23 17:32:43 |
| Importing data in Cyprus           | INFO    | 2025-06-23 17:32:33 |

When the data is loaded, the "Refresh" button will be highlighted. Press on the "Refresh" button for data to be displayed on the screen.

Before loading:

C Refresh

| ReportInfo Pending                                                                                                    | After loading: |
|----------------------------------------------------------------------------------------------------|----------------|
| Reporting of information on establishments - Testing Phase I - Cyprus (Big Data)                                                                                                    | C Refresh      |
| minor concercions     2 Export concercions     Deete concercions     Competent/utilinformation                                                                                                    |                |
| 🗴 Import table data 🛔 Deport table data 🔹 Delete table data 🔹 O Show/Hide columns 🏋 Validation filter : D. Restore prefiled data 🛛 Riter by value 🔍 0                                                    |                |
| Validations         authorityName 0 ÷         streetName 0 ÷         buildingNumber 0 ÷         postCode 0 ÷         city 0 ÷         authorityPhone 0 ÷         authorityEmail 0 ÷         comments 0 ÷ |                |
| Rows per page 10 V H 4 1 V H Go to 1 of 1 Total: 0 records                                                                                                    |                |

After refreshing, the data in all tables will be presented, corresponding to the latest reported data in the eSPIRS database Please note that in the current testing phase the prefill data consists of a synthetic dummy dataset generated for illustration purposes.

You can choose to confirm the data as is, edit it, or replace everything with a new dataset. To update the dataset, follow the instructions in the next section.

## Update or report without prefilling

To enter without prefilling or to edit the pre-filled data, it is necessary to have the .csv files containing the correct columns. It can be generated by using the "Export dataset data" button and selecting "**Custom exports**" -> "ZIP (.csv for each table)":

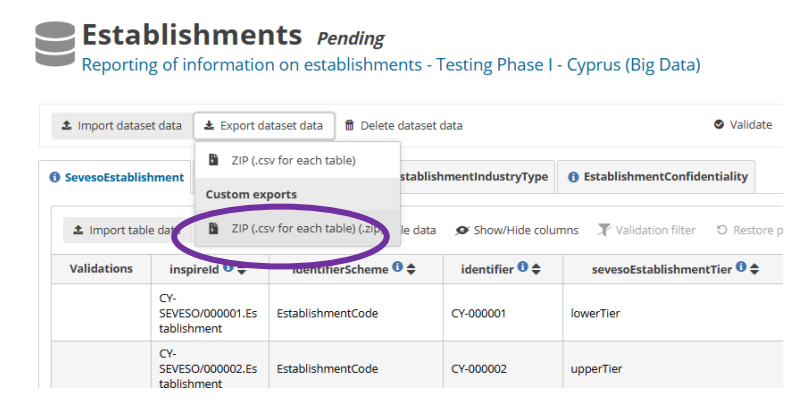

**IMPORTANT**: select the option under "Custom exports" to generate the correct .csv files.

The export may take a few minutes. You can locate the generated file by clicking "notifications", "Action" column:

| Message                                               | Level   | Date                |   | Action          |  |
|-------------------------------------------------------|---------|---------------------|---|-----------------|--|
| External reporting export file generated successfully | SUCCESS | 2025-06-23 17:53:07 | ( | 🛓 Download file |  |

Downloaded .csv files can be edited as needed (without changing their structure, tab, column names, file names).

To update the dataset with the new data, click on "import dataset data". Three options will appear. Select "Establishments import (.zip)", under "Custom file imports".

Please note that during the testing phase the platform does not yet comply with the legal and technical requirements for handling sensitive information. Please, do not enter or upload any kind of sensitive data.

| <b>Establis</b><br>Reporting of i | shments <i>Pend</i>       | <b>ing</b><br>shments - Testing Phase I | - Cyprus (Big Data)                          | ▲ Import dataset data ▲ Export |
|-----------------------------------|---------------------------|-----------------------------------------|----------------------------------------------|--------------------------------|
| ▲ Import dataset data             | Export dataset data       | Delete dataset data                     | Validate                                     | ZIP (.csv for each table)      |
| ) SevesoEstablishment             | 1 EstablishmentSubstance  | EstablishmentIndustryType               | • EstablishmentConfidentiality               | Custom file imports            |
| 1 Import table data               | 🛓 Export table data    De | elete table data 🛛 🔊 Show/Hide colu     | u <b>mns ズ</b> Validation filter つ Restore p | Establishments import (.zip)   |
| Validations ins                   | pireId 0 🗢 identifierScl  | heme 0 ♦ identifier 0 ♦                 | sevesoEstablishmentTier 🛈 🖨                  | Other custom imports           |
| Rows per page 10 N                |                           |                                         | N 4 1 P P                                    | Establishments prefill         |

**IMPORTANT**: select the option under "Custom file imports" to generate the correct tables.

A dialogue box will appear. Add the ZIP file and click "Upload":

|       |            |       | + Select | or drag here | a file | <br>6 |
|-------|------------|-------|----------|--------------|--------|-------|
| Ŀ     | Cyprus.zip | 460 B | ×        |              |        | <br>  |
| Repla | ce data    |       |          |              |        | <br>  |

"Replace data" checkbox:

- Full dataset: If you have edited the .csv files and are uploading the entire dataset of establishments at once, the "Replace data" checkbox should be checked.
- Deleting establishments: remove the establishments from the .csv files, if they are present, or upload the .csv without the deleted establishments. The full dataset of existing and new establishments (without the deleted establishments) should be uploaded, and the "Replace data" checkbox should be checked.
- Appending the dataset: if only new establishments need to be added, .csv files with only the new establishment data can be imported. In this case, the "Replace data" checkbox should be left unchecked, and the new data will be added as new records to the dataset.
- Editing individual establishments: see section 2.4

# 2.4 Reporting or editing an individual establishment using webform

It is currently possible to edit an individual entry in the table of establishments. However, a data entry webform will be available for this in the future. The information on how to use it will be available in the future edition of this guidebook.

# 2.5 Submission

Once the establishment information and reporting metadata has been filled in, it can be submitted. To do this, go to the dataflow overview:

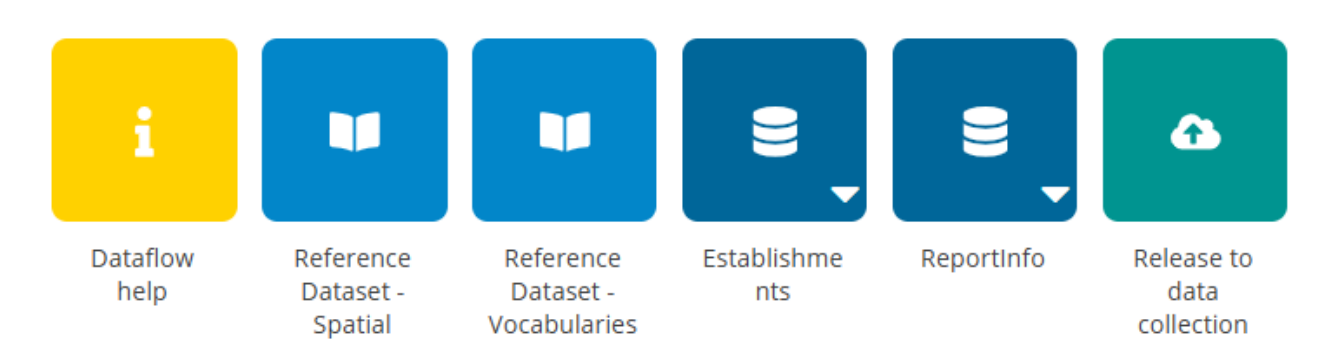

Click on the button Release to data collection.

Several automated quality checks are embedded in the system. The form will be checked automatically when a submission is attempted. The process for running and reviewing automated quality checks is described in a separate note.

If everything is correct, a notification will appear saying the data has been 'released successfully'. You will also see a new icon from which you can download a **Confirmation receipt**. If you change the data and resubmit a new version, then a new confirmation receipt is available for download.

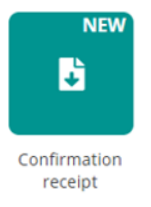

If errors have been detected, the submission will fail, and a notification will appear informing that the quality checks have not been passed.

# 2.6 Technical feedback and resubmission

Will be available in the future edition of this guidebook.

# 2.7 Adding supporting reporters for your country

Lead Reporters nominated by the Member State can add additional colleagues to support the reporting process if required. There are two different access levels that can be granted by a lead reporter to the supporting reporters:

- "Reporter Write": This permission level allows editing data and running data validations (quality checks).
- "Reporter Read": This permission level allows only viewing the information.

Supporting reporters will also need to register on Reportnet 3. See Section 2.2.2. Steps to add supporting reporters are as follows:

- 1. Enter the reporting that you would like to add supporting reporters for.
- 2. Click on the **double arrow** at bottom of the left panel to expand the menu, and click on the button 'Manage reporters'

| 20               | Manage reporters                  |
|------------------|-----------------------------------|
| ***<br>•         | Dataflow users list Datasets info |
| C Expand sidebar | U Logout                          |

3. A pop-up will appear. To add supporting reporters, click on the "Add" button at the bottom.

| Manage reporters                       |                                                             | 8       |  |
|----------------------------------------|-------------------------------------------------------------|---------|--|
|                                        |                                                             |         |  |
|                                        |                                                             |         |  |
|                                        |                                                             |         |  |
|                                        |                                                             |         |  |
|                                        |                                                             |         |  |
|                                        |                                                             |         |  |
|                                        |                                                             |         |  |
|                                        | There are no reporters added for the dataflow               | 1       |  |
|                                        |                                                             |         |  |
|                                        |                                                             |         |  |
|                                        |                                                             |         |  |
|                                        |                                                             |         |  |
|                                        |                                                             |         |  |
|                                        |                                                             |         |  |
|                                        |                                                             |         |  |
|                                        |                                                             |         |  |
|                                        |                                                             |         |  |
|                                        |                                                             |         |  |
| lote: Management of secondary reporter | access to this dataflow is the lead reporter responsibility |         |  |
| inclinating chemics secondary reporter | access to any datation is the read reporter responsibility  |         |  |
| + Add C Update permission              |                                                             | × Close |  |

4. In the next window, add the reporter accounts using their email addresses. Under "Permissions", select an access level of 'reporter read' (can only see the data) or 'reporter write' (can edit).

| Add reporter                                                             | 8 |
|--------------------------------------------------------------------------|---|
| Reporter                                                                 |   |
|                                                                          |   |
| Reporter email                                                           |   |
| Reporter email                                                           |   |
| Role                                                                     |   |
| Role<br>Select role                                                      | ~ |
| Role<br>Select role<br>REPORTER WRITE                                    | ~ |
| Reporter email<br>Role<br>Select role<br>REPORTER WRITE<br>REPORTER READ | ~ |
| Reporter email<br>Role<br>Select role<br>REPORTER WRITE<br>REPORTER READ | ~ |

Once an email address is entered, "Save" button will be enabled, and the information can be saved. In the overview, the newly added reporter can now be seen. You can add more reporters by using the "Add" button.

The emails must have an associated EU Login and have been registered on Reportnet 3. The overview will show if that is the case:

- a. If the email is registered, there will be an icon with a tick ( $\checkmark$ ) next to the email address.
- b. If the system cannot find the email as a registered user, then an icon with a cross (\*) will be shown next to the email address. If not found, then the reporter has not registered on the platform (see section 2.2.2).

| rters            |           |               | 8                |
|------------------|-----------|---------------|------------------|
|                  |           |               |                  |
|                  | Role      |               | ✓ ♡ Reset        |
|                  |           |               |                  |
| Reporter email 🖨 | $\sim$    | Role 🗢        | Actions 🗢        |
| za@eea.europa.eu |           | REPORTER READ |                  |
| uropa.eu         | Million   | REPORTER READ |                  |
| 10 🗸             | H 4 1 🕨 H | Go to 1 of 1  | Total: 2 records |

5. Once you have added all your reporters click 'Close'